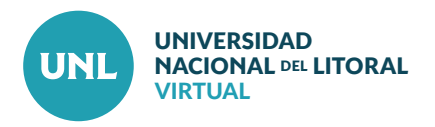

## Cómo gestionar la Automatriculación por Grupos

La automatriculación por grupos permite que desde el momento en que los estudiantes ingresan por primera vez a un aula virtual solo puedan ver y participar de las actividades propuestas para un determinado grupo de usuarios. Esta opción puede servir para organizar el trabajo de varias comisiones dentro de un mismo ambiente virtual, por ejemplo, y tiene la ventaja de ir conformando los grupos a medida que los estudiantes se matriculan, sin tener que esperar a que ingresen todos para conformar los grupos o asignar las diversas actividades.

PASO 1: En el bloque lateral de Administración, elegir la opción Usuarios y luego cliquear sobre Grupos.

PASO 2: Cliquear en el botón Crear grupo.

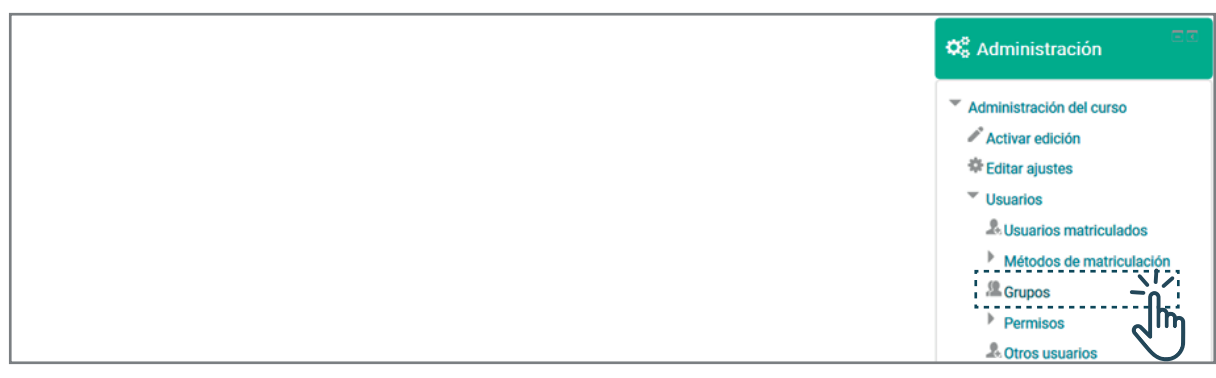

Interface del PASO 1: Caja de administración con opciones de usuarios desplegadas.

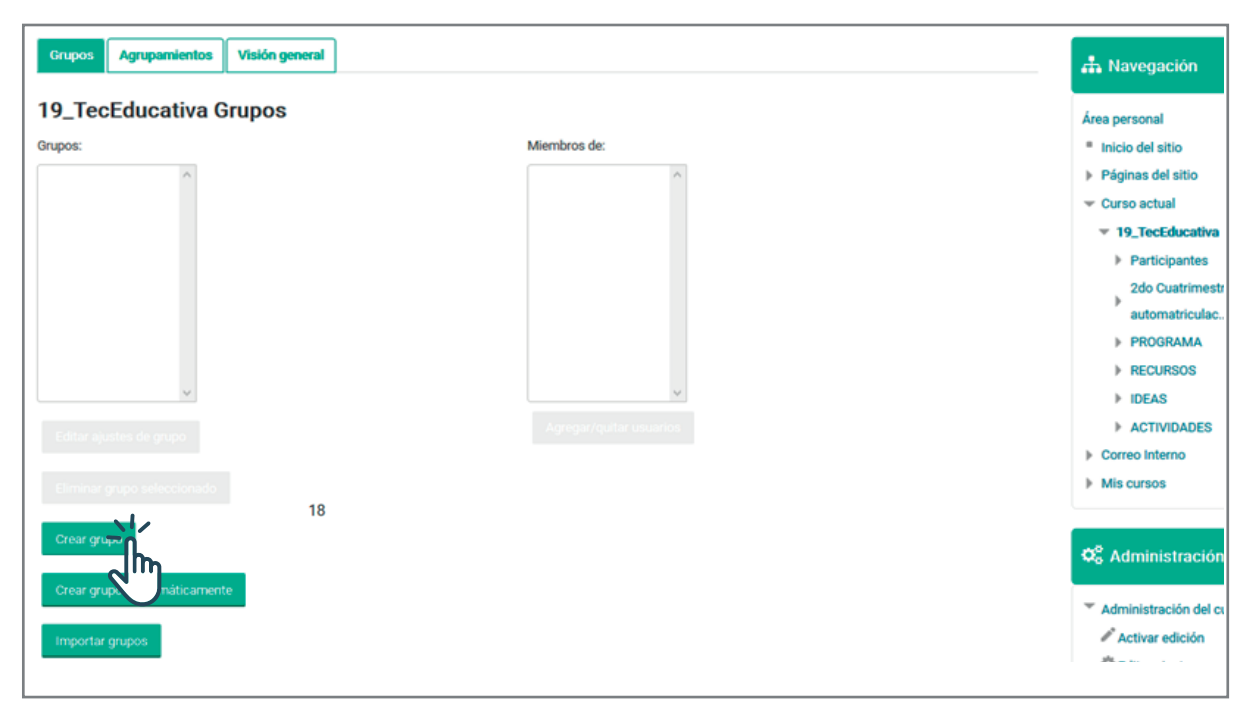

Interface del PASO 2: Pestañas de configuración de grupos y agrupamientos.

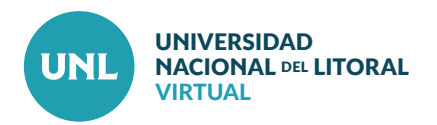

**PASO 3:** En la configuración General del grupo, asignarle un nombre y una Clave de matriculación. Luego, guardar los cambios.

Nota: Las contraseñas deben tener al menos una longitud de 8 caracteres; al menos 1 mayúscula(s); y al menos 1 caracter(es) no alfanumérico(s) como \*, -, o #.

Se puede usar la opción de Desenmascarar para asegurarnos de haber tipeado la clave elegida.

PASO 4: Una vez creado el grupo es necesario cliquear en la opción Agregar/ Quitar usuarios para asignar al grupo al menos un docente o tutor docente responsable.

| Hombre del grupo* ©rupo 1  Nimero de identificación del grupo ⊕  Descripción del grupo  III Minuto ▼ B I III II @ @ @ MI D | Área personal<br>* Inicio del altico<br>* Páginas del altico<br>* Curso actual<br>* 19_TecEducativa<br>> Participantes<br>> 2do Cuatrimestre de 2<br>> PROGRAMA<br>> RECURSOS<br>> IDEAS<br>> ACTIVIDADES                                                                                                    |
|----------------------------------------------------------------------------------------------------|----------------------------------------------------------------------------------------------------|
| Némero de identificación del grupo                                                                                         | Area personal Inicio del altico Piáginas del altico Curso actual INICARS Actual Participantes Participantes Participantes PartogramAA RECURSOS PIDEAS ACTIVIDADES                                                                                                    |
| Námero de identificación del grupo 🖗                                                                                       | <ul> <li>Inicio del atico</li> <li>Páginas del atico</li> <li>Curso actual</li> <li>19_TecEducativa</li> <li>Participantes</li> <li>2do Cuatrimestre de :</li> <li>PROGRAMA</li> <li>RECURSOS</li> <li>IDEAS</li> <li>ACTIVIDADES</li> </ul>                                                                                                    |
|                                                                                                    | Páginas del atio     Curso actual     V19_TecEducativa     Participantes     2do Custrimestre de 2     PROGRAMA     RECURSOS     IDEAS     ACTIVIDADES                                                                                                    |
|                                                                                                    | Curso actual ' ' 19_TretEducativa ' Participantes ' 2do Cuatrimestre de : PROGRAMA ' RECURSOS ' IDEAS ACTIVIDADES '                                                                                                    |
|                                                                                                    | <ul> <li>Interface and the second second</li></ul> |
|                                                                                                    | Participantes     2do Custrimestre de 2     PROGRAMA     RECURSOS     IDEAS     ACTIVIDADES                                                                                                    |
|                                                                                                    | PROGRAMA     PROGRAMA     RECURSOS     IDEAS     ACTIVIDADES                                                                                                    |
|                                                                                                    | RECURSOS     IDEAS     ACTIVIDADES                                                                                                    |
|                                                                                                    | IDEAS     ACTIVIDADES                                                                                                    |
|                                                                                                    | ACTIVIDADES                                                                                                    |
|                                                                                                    |                                                                                                    |
|                                                                                                    | Correo Interno                                                                                                    |
|                                                                                                    | Mis cursos                                                                                                    |
|                                                                                                    |                                                                                                    |
| Page A                                                                                                    | 48                                                                                                    |
| Clave de matricolación 🕐 ****** 🗋 Desenmascarar                                                                            | ₽ <sub>6</sub> Administración                                                                                                    |
|                                                                                                    | · Administración del curso                                                                                                    |
|                                                                                                    | Activar edición                                                                                                    |
| Neeva imagen 🕐 👘 📾 👘                                                                                                    | Editar ajustes                                                                                                    |
|                                                                                                    | * Usuarios                                                                                                    |
| _                                                                                                    | & Usuarios matriculado                                                                                                    |
|                                                                                                    | Métodos de matricula                                                                                                    |
| Puede arrastrar v soltar archivos acuí para añadirlos                                                                      | . <sup>(2)</sup> Grupos                                                                                                    |
| L                                                                                                    | Permisos                                                                                                    |
|                                                                                                    | A Otros usuarios                                                                                                    |
|                                                                                                    | Darme de baja en 19_Te                                                                                                    |
|                                                                                                    | T Filtros                                                                                                    |
| <b>8</b> ]                                                                                                    |                                                                                                    |

Interface del PASO 3: Configuración general para creación de grupo.

| Grupos Agrupamientos Visión general |                          | 🖶 Navegación        |
|-------------------------------------|--------------------------|---------------------|
| 19_TecEducativa Grupos              |                          | Área personal       |
| Grupos:                             | Miembros de: Grupo 1 (0) | Inicio del sitio    |
| Grupo 1 (0)                         | ^                        | Páginas del sitio   |
|                                     |                          | 👻 Curso actual      |
|                                     |                          | 19_TecEducativa     |
|                                     |                          | Participantes       |
|                                     |                          | 2do Cuatrimestre de |
|                                     |                          | automatriculac      |
|                                     |                          | PROGRAMA            |
|                                     |                          | RECURSOS            |
| *                                   |                          | IDEAS               |
| Editar ajustes de grupo             | Agregar/quitar ususilise | ACTIVIDADES         |
|                                     | ۲m د ا                   | Correo Interno      |
| Eliminar grupo seleccionado         | $\checkmark$             | Mis cursos          |

Interface del PASO 4: Campos para agregar o quitar usuarios a un grupo.

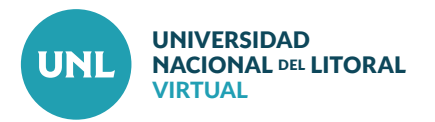

Afiliación del usuario seleccionado: 📥 Navegación

Área personal

Inicio del sitio

Páginas del sitio

**PASO 5**: Seleccionar el nombre del usuario docente y cliquear el botón **Agregar** para que se incorpore al grupo.

matias bugnon (matiasbugnon63@gmail.com) (0) Curso actual Ivana Conforti (ivanaconforti7@hotmail.com) (0) VERA LARKER (vera-larker@hotmail.com.ar) (0) Julia Antonella Palavecino (janpalavecino@gmail.cc ▼ 19\_TecEducativa Zoe Sanseverinatti (zoe\_svt@hotmail.com) (0) Participantes Nicolas Manuel Zapata (nicozt98@gmail.com) (0) Sin calificar 2do Cuatrimestre de 2 automatriculac PROGRAMA RECURSOS IDEAS ACTIVIDADES Buscar Busca Correo Interno Mis cursos Opciones de búsqueda 🗱 Administración

Florencia Puggi (florenciapuggi@gmail.com) (0)

Miembros potenciales

Docente (2)

Estudiante (6)

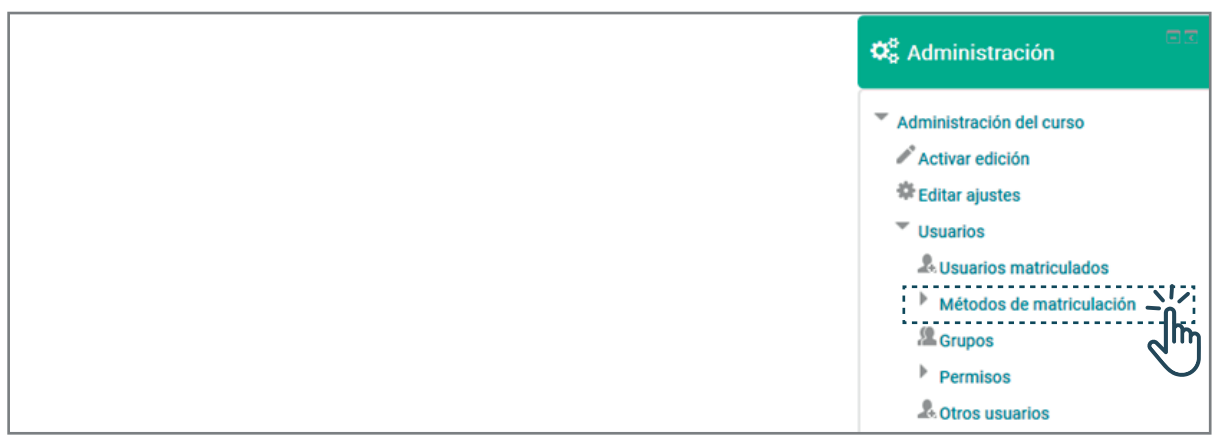

Interface del PASO 5: Campos para agregar o quitar usuarios a un grupo.

> Facultad de Humanidades y Ciencias > FHUC 2019 > 19\_TecEducativa > Participantes > Grupos > Agregar/guitar usuarios

Agregar/quitar usuarios: Grupo 1

Miembros del grupo

Ninguno

Interface del PASO 6: Caja de administración con opciones de usuarios desplegadas.

PASO 6: Una vez creados los grupos necesarios y asignadas sus claves, hay que chequear las opciones de matriculación el curso. Para eso, hay que dirigirse nuevamente al bloque lateral de Administración, seleccionar Usuarios y luego Métodos de matriculación.

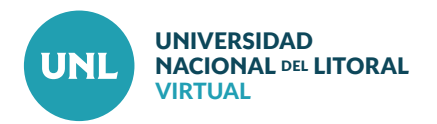

PASO 7: En la fila Auto-matriculación (Estudiante) cliquear sobre el ícono de edición 💼 .

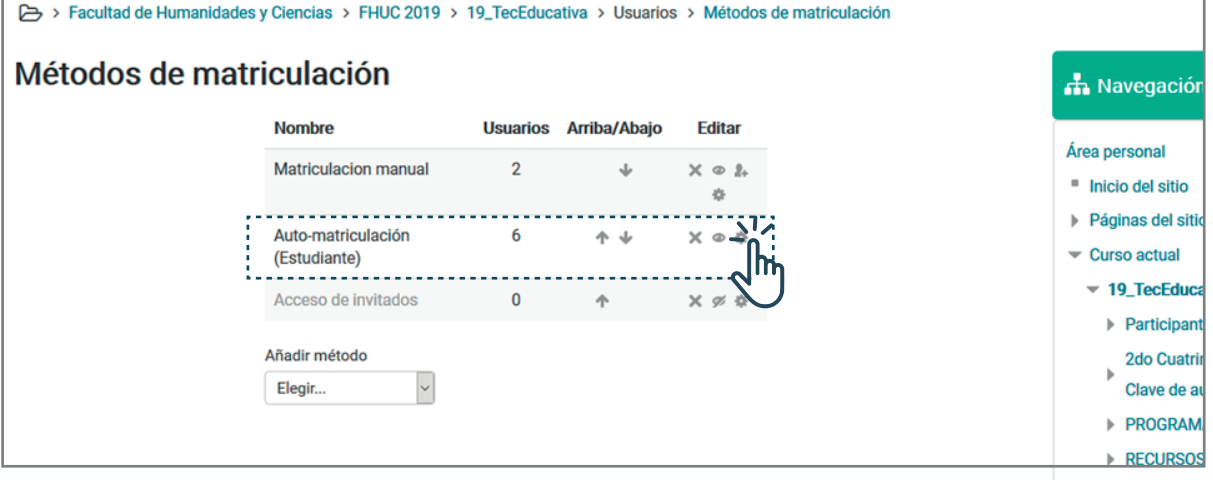

Interface del PASO 7: Edición de los métodos de matriculación de un aula virtual.

PASO 8: En la opción Clave de matriculación del grupo de usuarios elegir Sí y Guardar cambios.

| - Auto-matriculación                                    |                                  |
|---------------------------------------------------------|----------------------------------|
|                                                         | Área personal                    |
| Personalizar nombre                                     | Inicio del sitio                 |
|                                                         | Páginas del sitio                |
| Habilitar las matriculaciones Sí V                      | <ul> <li>Curso actual</li> </ul> |
| ©                                                       | ✓ 19_TecEducativa                |
| Permitir nuevas matriculaciones ⑦ Sí V                  | Participantes                    |
|                                                         | 2do Cuatrimestre de 2019 - Clav  |
| Clave de matriculación ⑦ •••••••                        | de automatriculac                |
|                                                         | ► PROGRAMA                       |
|                                                         | ► RECURSOS                       |
| ۰۰۰۰۰». ۱۹۳۵ ه. ۲۰۰۰ ۳۰۰ ۳۰۰ ۳۰۰ ۳۰۰ ۳۰۰ ۳۰۰ ۳۰۰ ۳۰۰ ۳۰ | ▶ IDEAS                          |
| Rol asignado por defecto Estudiante 🗸                   | ▶ ACTIVIDADES                    |
|                                                         | Correo Interno                   |
| Duración de la matrícula (2)                            | Mis cursos                       |
| 0 días 🖂 🗆 Habilitar                                    |                                  |
| Notificar antes de que la matrícula                     |                                  |
|                                                         | OC Administración                |

Interface del PASO 8: Configuración de las opciones de automatriculación.

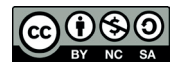